## **DISPOSIZIONE DEL 02.09.2019**

### AI RESPONSABILI PdV

#### e p.c. Area Manager Product Manager Uff. Controllo di Gestione

Ns. rif. C.R./m.m.

Oggetto: trasferimento di reparto – nuova metodologia.

In allagato alla presente siamo a comunicare la nuova procedura a cui attenersi in merito al trasferimento di reparto della merce.

Vi invitiamo pertanto a prenderne accuratamente visione e formare adeguatamente il personale preposto.

La mancata osservanza di detta disposizione comporterà, nei confronti dei trasgressori, l'applicazione delle norme disciplinari previste dal C.C.N.L. in vigore.

Certi della Vostra fattiva collaborazione, l'occasione è gradita per porgere distinti saluti

Trento, 2 settembre 2019

Supermercati Poli S.p.A. Direzione Risorse Umane Casagrande Roberto Il trasferimento di reparto dovrà essere effettuato esclusivamente tramite terminalino e scaricato giornalmente. Questa attività sarà svolta dalla persona che preleva i prodotti dai reparti inserendo tutte le referenze utilizzate per le lavorazioni anche se appartenenti al consumo interno (olive, mais, ecc.)

## 1. Modalità di trasferimento

- Per le referenze a peso (facendo attenzione alla tara), stampare l'etichetta bilancia e posizionarla su di un foglio da conservare in reparto per la successiva trasmissione.

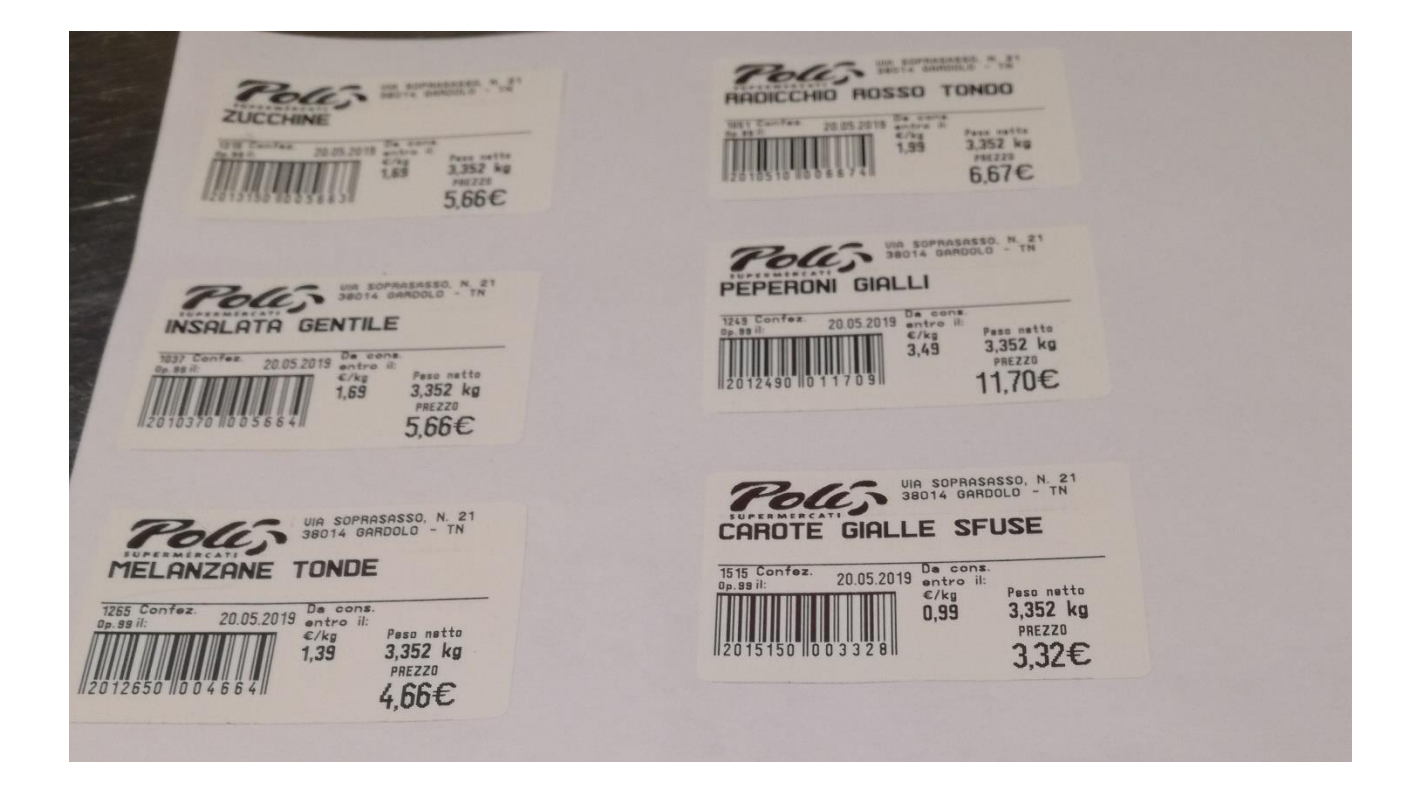

NB. Se il prodotto da trasferire presenta un'eccessiva quantità non recuperabile per la successiva lavorazione, si dovrà tenerne in considerazione in fase di pesatura, pesando solamente l'effettiva quantità utilizzabile per la lavorazione. - Per le referenze a numero conservare la confezione o il codice ean per la successiva trasmissione.

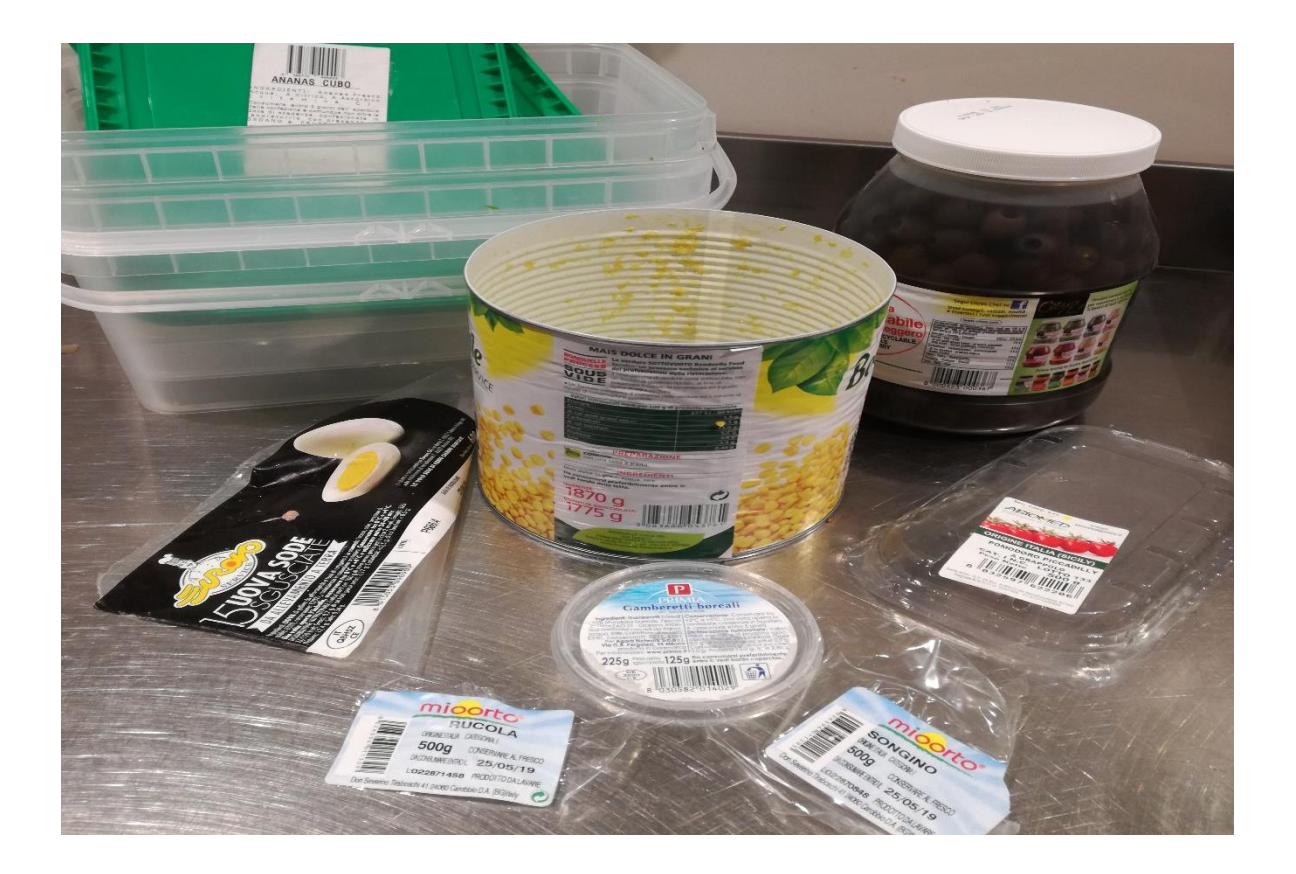

# 2. Trasmissione del trasferimento

- Entrare nel terminalino nell'area *"Trasferimento tra Reparti"* e selezionare la testata con il **settore/reparto ricevente** di riferimento.

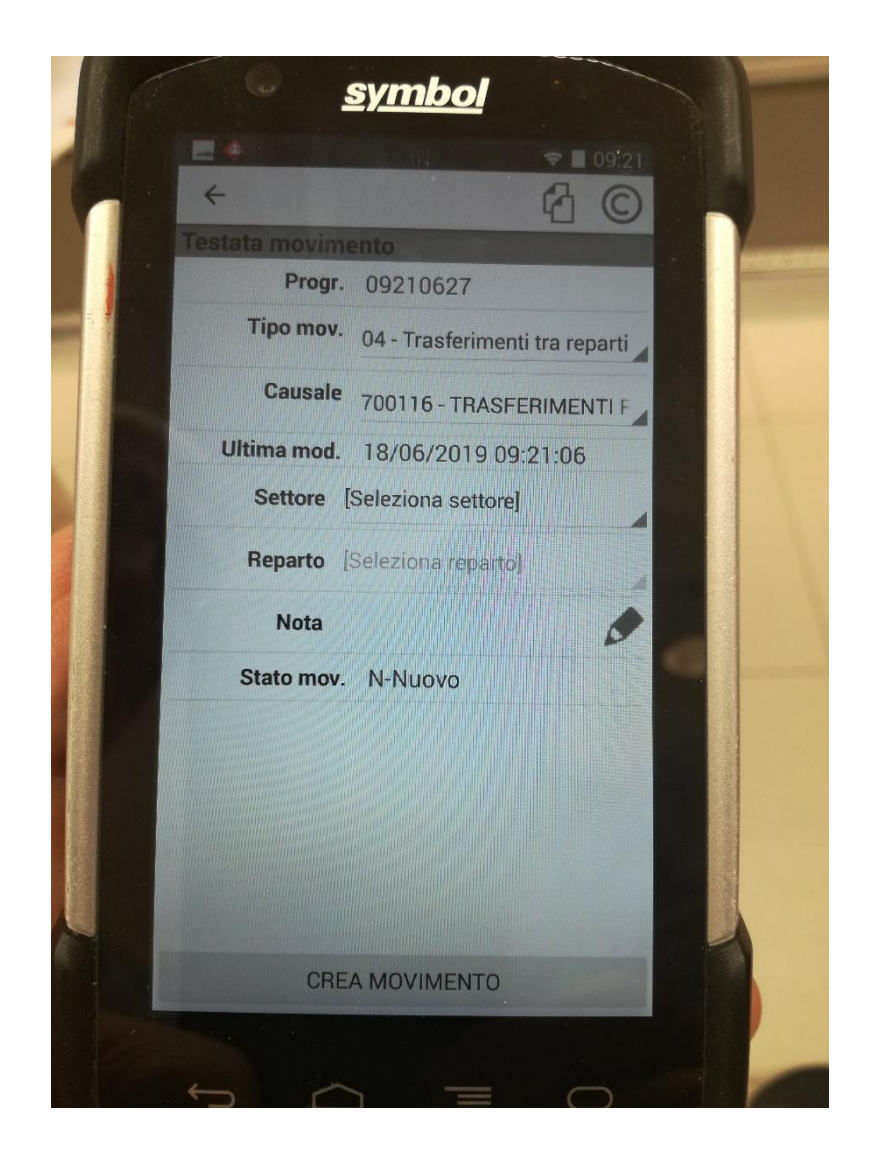

- Si procederà quindi alla lettura del codice a barre inserendo le quantità; se la referenza è a peso fare attenzione ai decimali.

- Se viene visualizzato l'errore sotto riportato, verificare la correttezza dell'articolo inserito ed eventualmente segnalare l'anomalia all'ufficio controllo di gestione.

| <br>+ <b>i</b>                                                                                                    |  |
|----------------------------------------------------------------------------------------------------|--|
| Dettaglio articolo                                                                                                    |  |
| Cod. 484132 - 8031905004420                                                                                                    |  |
| T/A PETTO DI POLLO AL FORNO BT<br>G120                                                                                                    |  |
| PZ IN.ASS                                                                                                    |  |
| Settore: 14-BANCHI ASSISTITI                                                                                                    |  |
| Reparto: 14010-SALUMI TRADIZIONALI                                                                                                    |  |
| Q.tà - 2 + UMPZ                                                                                                    |  |
| Prezzo Vendita: 3.49 €                                                                                                    |  |
|                                                                                                    |  |
| And the second second se |  |
|                                                                                                    |  |
|                                                                                                    |  |
|                                                                                                    |  |
| Classe merceologica articolo non<br>valida per il settore e reparto                                                                                                    |  |
| C                                                                                                    |  |

- Una volta ultimata la lettura dei codici, si dovrà chiudere la testata e procedere allo scarico, verificando il buon esito dell'operazione. In Mersy, i codici trasferiti verranno suddivisi per reparto di partenza.

Si ricorda che, in caso di impossibilità di effettuare il trasferimento tramite terminalino, esiste sempre la possibilità di farlo in Mersy, come fatto fino ad ora.